# TEST AV ELEKTRONISK SIGNATUR VED TILBUDSINNLEVERING

# Innhold

| Test av elektronisk signatur                             | 3 |
|----------------------------------------------------------|---|
| Hvor finner man testen?                                  | 3 |
| Test e-signatur med Bank-ID:                             | 4 |
| Kort introduksjon til signeringen i tilbudsinnleveringen | 5 |

## Test av elektronisk signatur

Vi anbefaler at det gjennomføres en test av elektronisk signering i god tid før selve tilbudsinnlevering.

Elektronisk signering og forventet tidsforbruk på denne prosessen er en av hovedgrunnen til at leverandører ikke rekker å levere innen tilbudsfristen. Vi gjør oppmerksom på at omfanget av dataregistrering i Mercell varierer på de ulike konkurransene og at testen beskrevet nedenfor kun inkluderer test av signeringen (sertifikatet).

Ved å gjennomføre testen unngår du usikkerhet om dere har sertifikat som fungerer, og vet at alt er klart når dere skal signere og sende inn tilbudet deres elektronisk.

Det er mulig å teste signaturen fra «Sammendraget» på konkurransen og under «Påmelding» steget i tilbudsinnleveringsprosessen.

#### Hvor finner man testen?

Det er mulig å teste signaturen fra «Sammendraget» på konkurransen og under «Påmelding» steget i tilbudsinnleveringsprosessen.

| Morcell                        | 🖂 🗎 🛣 <b>Q</b>                                         |                   |                     |      |                            |                    | Ragnar Synstad   Synstad AS |
|--------------------------------|--------------------------------------------------------|-------------------|---------------------|------|----------------------------|--------------------|-----------------------------|
|                                | 🖌 😽 Favoritt 💐 ZIP dokumenter 🚮 Evalu                  | ering 🔉 Mottakere | 📆 Skriv ut detaljer |      | 12 /                       |                    |                             |
| -                              |                                                        |                   |                     | 09:4 | 12 <b>:2</b> 9             |                    |                             |
|                                |                                                        |                   |                     | 9-   |                            |                    |                             |
|                                | Generell Import/Export                                 | Ansvarlig         | Skriv ut            | Ser  | vertid                     |                    |                             |
| Forespørsel Oppdragsgiver      | Gi tilbud Sendte tilbud Kommunikasjon CPV              | koder Logg        |                     |      |                            |                    |                             |
| Test elektronisk signatur      | MERCELL HOLDING AS                                     |                   |                     |      |                            |                    |                             |
| Commenting                     |                                                        | Delwarates        |                     |      |                            |                    |                             |
| sammendrag                     |                                                        | Dokumenter        |                     |      |                            | kvalifikasjonskrav |                             |
|                                |                                                        |                   |                     |      |                            |                    |                             |
| Du nar allerede gitt e         | et tilbud, men du kan endre det ved a gi et nytt tilbu | э.                |                     |      |                            |                    |                             |
| Versjon                        | 2                                                      |                   |                     | ~    | Tilbudsfrist               | 16.09.2020 12:00   |                             |
| Konkurransetype                | Anbudskonkurranse                                      |                   |                     |      | Vedståelsesfrist           | 16.06.2021 23:59   |                             |
| Leveringsbet.                  | DDP Delivered Duty Paid                                |                   |                     |      | Dokumenter tilgjengelige   | 16.09.2020 12:00   |                             |
| Levering                       | Norge                                                  |                   |                     |      | inntil<br>Publicoringsdate | 08 01 2014 08-26   |                             |
| Åpningsdato                    | 16.09.2020 12:00                                       |                   |                     |      | Publiseringsdato           | 00.01.2014 00.20   |                             |
| Betalingsbet.                  | Netto pr. 20 dager                                     |                   |                     |      |                            |                    |                             |
| Digital signatur               | Ja. (Klikk HER for å teste din digitale signatur)      |                   |                     |      |                            |                    |                             |
| Versjoner                      |                                                        |                   |                     |      |                            |                    |                             |
| endret tilbudsfrist            |                                                        |                   |                     |      |                            |                    |                             |
| Vis alle                       |                                                        |                   |                     |      |                            |                    |                             |
| Beskrivelse (Trykk her for å m | aksimere/minimere beskrivelse)                         |                   |                     |      |                            |                    | ۲                           |
| Test av elektronisk signatur   |                                                        |                   |                     |      |                            |                    |                             |
|                                |                                                        |                   |                     |      |                            |                    |                             |

## Test e-signatur med Bank-ID:

Test av e-signatur er kun vist med Bank ID mobil (test av andre sertifikater som Commfides med flere følger mer eller mindre samme prosess). Det er avhengig av hvilken bank bruker har om det er støtte for Bank ID mobil eller brikke.

| Steg 1 Velg sertifikat                                                                                                    | Steg 2 Bekreft innhold                                                                                                    |
|----------------------------------------------------------------------------------------------------|----------------------------------------------------------------------------------------------------|
| Image: Control of the control of the control of th | Step 2 bektert finninoid         Step 2 bektert finninoid         Step 2 bektert finnioid         Step 2 bek |
| Steg 3 Eødselsnummer                                                                                                    | Steg 4 Bank ID type                                                                                                    |
| Morcell                                                                                                    | Morcell                                                                                                    |
| Image: Second Second Secon  | <ul> <li>Wercell Holding AS</li> </ul>                                                                                                    |
| Steg 5 Personlig passord                                                                                                    | Steg 6 Test OK                                                                                                    |
| Stgnering palate                                                                                                    |                                                                                                    |
| i=t bankID Signering Meny ≡                                                                                                    | Sper ref.* Nig welka:                                                                                                    |
| Personlig passord ⑦<br>● ppgi passord<br>PersonBantiD<br>PersonBantiD<br>PersonBantiD                                                                                                    |                                                                                                    |

## Kort introduksjon til signeringen i tilbudsinnleveringen

Vi gjør oppmerksom på at omfanget av dataregistrering i Mercell varierer på de ulike konkurransene og at stegene nedenfor kun inkluderer test av signeringen (sertifikatet) og ikke berører andre datafelter som kvalifikasjonskrav, minimumskrav eller besvarelse av evalueringskrav. Se brukerveiledning i portalen for mer detaljert informasjon om disse punktene.

| Steg 1 Velg sertifikat på Send tilbud                                                                                                    | Steg 2 Bekreft innlevering                                                                                                    |
|----------------------------------------------------------------------------------------------------|----------------------------------------------------------------------------------------------------|
| Foregoing Topologies () of block (second Block ) Research 2019 (1771 block ) Europe<br>Text elektronisk signatur ( second block ) block           | Morcell 2 m 2 2<br>2 m 2 m 2 m 2 m 2 m 2 m 2 m 2 m 2 m 2 m                                                                                                    |
| Restance generative generative generative generative generative                                                                                   | Conversit Report (part 1) and 1 and 1 and |
| Sper ms<br>Kuenestar ti opologijem<br>Rate                                                                                                    |                                                                                                    |
| Commission (N) DOOCES (N)<br>Notation (R)<br>Teals (R)<br>(Smithy: Notation (SMITH) (N) Annotation (SMITH) (N) (N) (N) (N) (N) (N) (N) (N) (N) (N | This is a bit sparse and digital sparse. Sendal tankpare has du lass for an address of the data backgare     The data for and the data backgare     The data for and the data backgare     The data for and the data backgare     The data for address of the data backgare     The data for address of the data backgare     The data for address of the data backgare                                                                                                    |
| Coontrides AnasthertRactVresonNationartRoat URB (NC)                                                                                              |                                                                                                    |
|                                                                                                    |                                                                                                    |
| Steg 3 Startsiden på signeringen                                                                                                    | Steg 4 Fødselsnummer                                                                                                    |
| Morcell                                                                                                    | <sup>o</sup> Morcell                                                                                                    |
| Signering pågår                                                                                                    | Signering pågår                                                                                                    |
| 1 likke lukk dette vinduet før signeringsprosessen er ferdigstilt. Signeringen er ferdigstilt når du har returnert til Mercell portalen.          | like lukk dette vinduet før signeringsprosessen er ferdigstilt. Signeringen er ferdigstilt når du har returnert til Mercell portalen.                                                                                                    |
| E=E bankID Signering Meny =                                                                                                    | I=E banklD Signering Meny                                                                                                    |
| Les innhold før signering 3                                                                                                    | Fødselsnummer 🝞                                                                                                    |
| 48497508                                                                                                    | <b>▲</b> 12345678910 →                                                                                                    |
| □ Innholdet er forstått og                                                                                                    | Fødselsnummer (11 siffer)                                                                                                    |
| Jeg er klar til a signere.                                                                                                    | BankID brukersted:<br>Mercell Holdring AS                                                                                                    |
| · metceii houding A3                                                                                                    |                                                                                                    |
|                                                                                                    |                                                                                                    |
|                                                                                                    |                                                                                                    |
| Steg 5 Bank ID mobil – Gå videre                                                                                                    | Steg 6 Bekreft validering på mobil                                                                                                    |
| Morcell                                                                                                    |                                                                                                    |
| Signering pägår                                                                                                    | Morcell                                                                                                    |
| 1 like lukk dette vinduet for signeringsprosessen er ferdigstilt. Signeringen er ferdigstilt når du har returnert til Mercell portalen.           | Sgnering pågir                                                                                                    |
| E=E bankID Signering Meny ■                                                                                                    |                                                                                                    |
| BankiD på mobil 🖲                                                                                                    | Constraining many and                                                                                                    |
| <b>G</b> a videre →                                                                                                    | Referanse ⑦ PRESIS TELEFON                                                                                                    |
| Banku pa moon                                                                                                    | Polg dialogen på din mobilteletoni<br>PersonBanttD                                                                                                    |
| Banid brukersted.<br>Mercell Holding AS                                                                                                    | Bank/D brukersted:<br>Mercell Holdino AS                                                                                                    |
|                                                                                                    |                                                                                                    |
|                                                                                                    |                                                                                                    |
|                                                                                                    |                                                                                                    |

| Steg 7 Oppgi passord                                                                                                    | Steg 8 Tilbudet er levert oppdragsgiver                                                                                                    |
|----------------------------------------------------------------------------------------------------|----------------------------------------------------------------------------------------------------|
| Morcell<br>Signering pigår                                                                                                    | Morcell Constant of the second of the second |
| ikke lukk dette vinduet før signeringsprosessen er ferdigstilt. Signeringen er ferdigstilt når du har returnert til Mercell portalen. | Terryson" (typingian) (Official Vester Ibial Newarklage) (Official Lyg) Terr delaterold signatur (160000 1000 0.0                                                                                                    |
| I=I bankID Signering Meny =                                                                                                    | 1 Tiblodet dit er al wedt. Du vil wette en beleffeten gå e post. Du fører tiblodet dit under "Sendte tiblod", deret sjå dense siden. Du har muliptet til å mede tiblodet dit helt føre til tiblodefat, desler du å levere inn et ny<br>nyt tiblod" not til hyve. Seport: Har du germlä ved verset tiblodet dit, kan du ta kantalt med levcell seport gå e post seportferenosit.com, vilse trefote 21 of 16 40.                                                                                                    |
| Personlig passord 💿                                                                                                    | Titledudur         04,3219 (93156)           Kortat         Raper lysted           (in first koluturator fix applicação)         (antiti)                                                                                                    |
| ● Pppgi passord → PersonBankiD                                                                                                    |                                                                                                    |
| Personsertifikat:<br>Johansen, Tor Rune                                                                                               |                                                                                                    |
|                                                                                                    |                                                                                                    |
|                                                                                                    |                                                                                                    |

Når signeringsprosessen er ferdig kommer du tilbake til konkurransen med bekreftelse, samt en bekreftelsesmail at tilbudet er levert.

Kontakt Mercell support på 21 01 88 60 ved behov for assistanse.